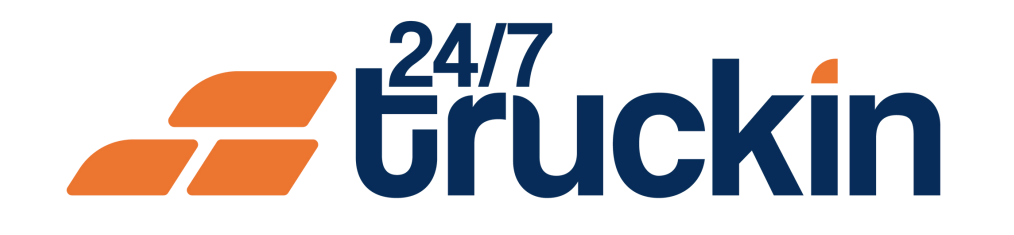

# How to Add Trailers to Your Company Profile on the 24/7 Truckin Mobile Application

Enhance Your Logistics: Step-by-Step Instructions for Adding Trailers to Your 24/7 Truckin Profile

## **Overview:**

Adding trailers to your company profile on the 24/7 Truckin mobile application is essential for effective fleet management. By following these simple steps, owner operators can seamlessly add trailers to their company profile, enabling them to assign trailers to trucks and streamline logistics operations.

Image 1: Mobile App Homepage

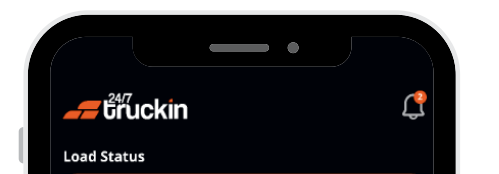

Follow these steps to Add Trailer:

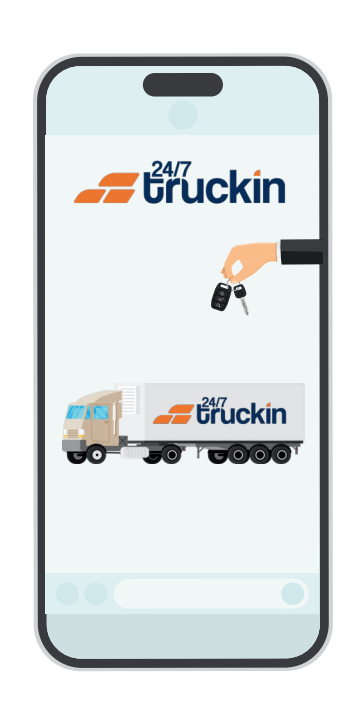

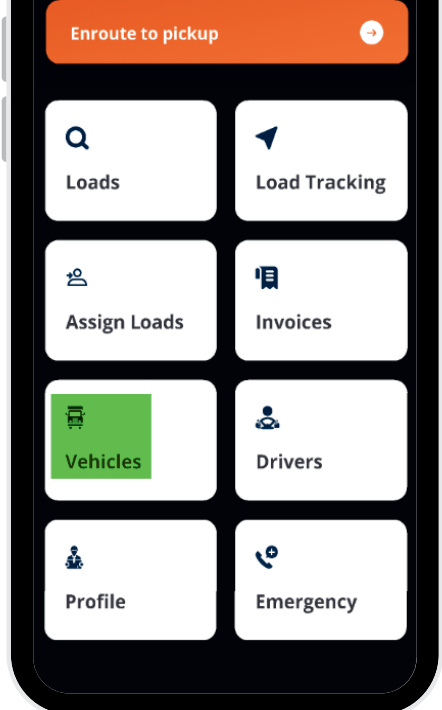

#### Image 2: Trailer Screen

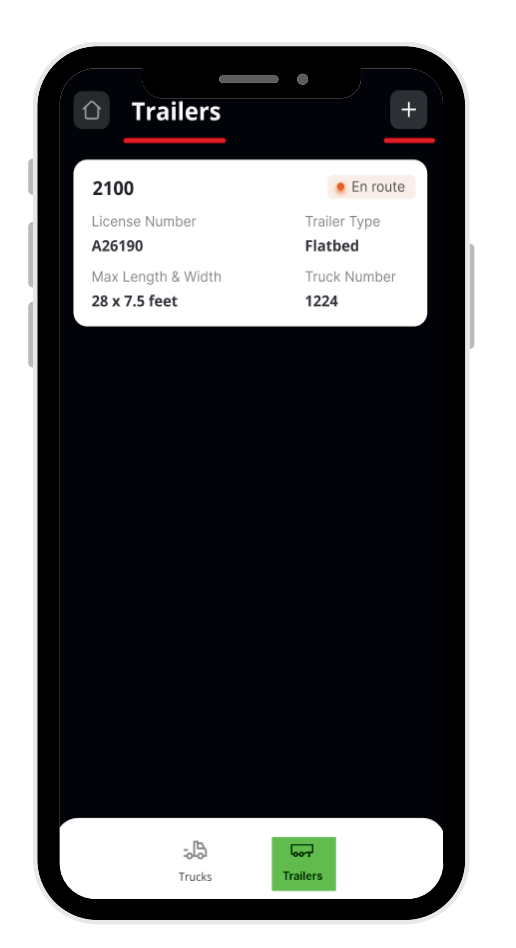

#### Image 3: Add Trailer Screen

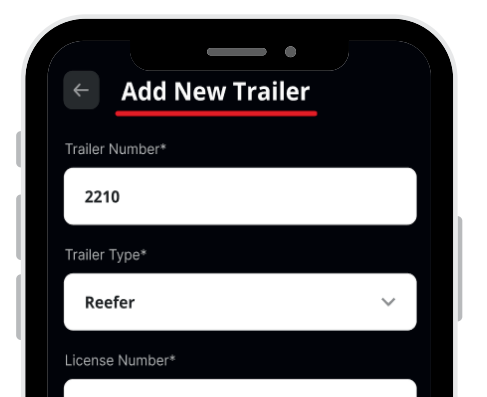

**1. Access the 24/7 Truckin Mobile Application:** 

Start by launching the 24/7 Truckin mobile application on your device.

#### 2. Navigate to the Vehicle Section:

From the application homepage, locate and click on the "Vehicle" section.

#### **3. Access Trailer Management:**

Within the Vehicles section, select the "Trailer" tab located at the "bottom-right corner" of the screen.

#### 4. Add New Trailer:

Click on the '+' plus sign icon situated in the top-right corner of the screen. This will initiate the process of "adding a new trailer" to your company profile.

## 5. Enter Trailer Details:

You will be redirected to a new screen titled "Add New Trailer." Here, enter all the required

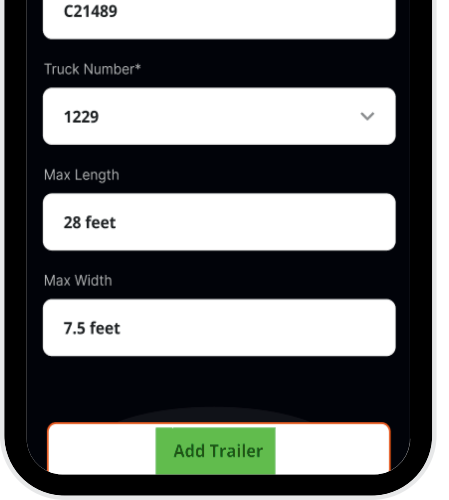

details for the trailer, including the "trailer number", "trailer type", "license number", "associated truck number", "maximum length", and "maximum width".

## 6. Click on Add Trailer:

#### Image 4: Successful Screen

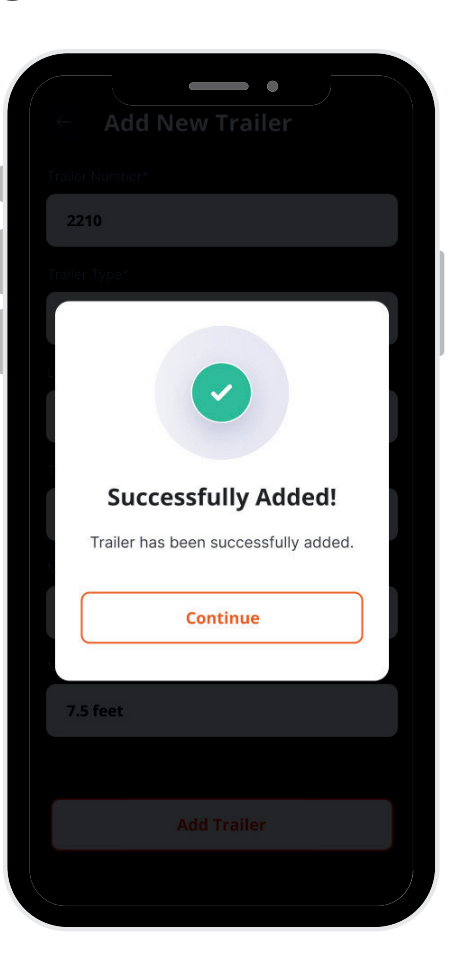

Once you have entered all the necessary details, "click" on the "Add Trailer" button to proceed. This action will add the trailer to your company's existing list of trailers, making it available for assignment to trucks and load management.

By following these straightforward steps, owner operators can easily add trailers to their company profile on the 24/7 Truckin mobile application, enhancing fleet management capabilities and optimizing logistics operations.

## Call +1 713 859-5966 OR Visit 247truckin.com